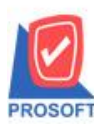

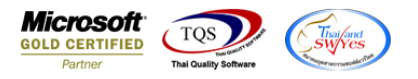

## ระบบ Purchase Order

รายงานใบขอซื้อ ขอเพิ่มแสดง Column วันที่กำหนดส่ง เพื่อให้ถูกค้าสามารถ Design เองได้ และสามารถ Export ข้อมูลเป็น ไฟล์ Excel ได้

1.เข้าที่ระบบ Purchase Order > PO Reports > ใบขอซื้อ

| 🐚 Prosoft WINSpeed : บริษัท ตัวอย่าง จำกัด <สำนักงานใหญ่>                                                                                                    |  |  |  |  |  |  |  |  |  |  |  |  |
|----------------------------------------------------------------------------------------------------|--|--|--|--|--|--|--|--|--|--|--|--|
| File Tools Help                                                                                                    |  |  |  |  |  |  |  |  |  |  |  |  |
| 『                                                                                                    |  |  |  |  |  |  |  |  |  |  |  |  |
| Prosoft<br>WINSpeed                                                                                                    |  |  |  |  |  |  |  |  |  |  |  |  |
| 合 บริษัท ตัวอย่าง จำกัด                                                                                                    |  |  |  |  |  |  |  |  |  |  |  |  |
| Enterprise Manager<br>Accounts Payable<br>Accounts Receivable<br>Budget Control                                                                                                    |  |  |  |  |  |  |  |  |  |  |  |  |
| Budget Control     Budget Control     Financial Management     Bereral Ledger     Inventory Control     Bereral Ledger     Inventory Control     Bereral Ledger     Inventory Control     Bereral Ledger     Inventory Control     Bereral Ledger     Inventory Control     Bereral Ledger     Inventory Control     Bereral Ledger     Inventory Control     Bereral Ledger     Inventory Control     Bereral Ledger     Inventory Control     Bereral Ledger     Inventory Control     Bereral Ledger     Inventory Control     Bereral Ledger     Inventory Control     Bereral Ledger     Inventory Control     Bereral Ledger     Inventory Control     Bereral Ledger     Bereral Ledger     Bereral Ledger     Bereral Ledger     Bereral Ledger     Bereral Ledger     Bereral Ledger     Bereral Ledger     Bereral Ledger     Bereral |  |  |  |  |  |  |  |  |  |  |  |  |
| K III ► Ready                                                                                                    |  |  |  |  |  |  |  |  |  |  |  |  |
|                                                                                                    |  |  |  |  |  |  |  |  |  |  |  |  |

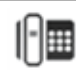

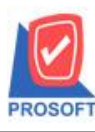

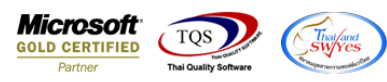

2.กำหนด Range Option > OK

| 🖳 - [รายงานไบขอชื่อ]                                                                                                    |  |  |  |  |  |  |  |  |  |  |  |  |  |  |
|----------------------------------------------------------------------------------------------------|--|--|--|--|--|--|--|--|--|--|--|--|--|--|
| 🔝 Report Tool View Window Help                                                                                                    |  |  |  |  |  |  |  |  |  |  |  |  |  |  |
| 🖳 🔬 🎒 🗞 🝸 📓 🔞 🕱 🗶 🔛 🗶 🖀 🏪 🗓 📾 👘 🕪 💠 🗘 🗣 🚍 🔲 🗖 🗙 Resize: 100% 🖵 Zoom: 100% 💽                                                                                                    |  |  |  |  |  |  |  |  |  |  |  |  |  |  |
| DEMO บริษัท ด้วอย่าง จำกัด   พิเกริบเกี่: 20 มิถุนายน 2565 1281: 1 Estevinu ใบบอชื่อ   พิเกริบเกี่: 20 มิถุนายน 2565 1281: 1 Feport Options เรียงตามวันที่เอกสาร   วับที่เอกสาร isofilianars รายงานใบบอชื่อ เรียงตามวันที่เอกสาร   ราชสานท้า ร้อยา Guanuas Caquit   อate Options Range จากรัพส์ รายงานใบบอชื่อ   จากรัพส์ ชูเอาย จัก (ป็นเป็น) รายกามบ่อ   อากรัพส์ ชูเอาย จัก รายกามบ่อ รายกามบ่อ   จากรัพส์ ชูเอาย จัก จัก จากรัพส์ ชูเอาย   จากรรัพส์ ชูเอาย จัก จัก จากรัพส์ ชูเอาย   จากรรัพส์ แก่ จัก จัก จากรัพส์ ชูเอาย   จากรรัพส์ แก่ จัก จัก จัก   จากรรัพส์ แก่ จัก จัก จัก   จากรรัพส์ แก่ จัก จัก จัก   จากรรัพส์ แก่ จัก จัก จัก   จากรรัพส์ แก่ จัก จัก จัก   จากรรัพส์ แก่ จัก จัก จัก   จากรรัพส์ แก่ จัก จัก จัก   จากรรัพส์ เก่ จัก จัก จัก   จากรรัพส์ แก่ จัก จัก จัก   จากรรัพส์ แก่ จัก |  |  |  |  |  |  |  |  |  |  |  |  |  |  |
| Page: 170                                                                                                    |  |  |  |  |  |  |  |  |  |  |  |  |  |  |

## 3.Design เพิ่ม Column วันที่กำหนดส่ง

| [รายงาน เบขส                                            | อซิอ - เรียงต   | ามวันทีเอก | เสาร (แบ | บแจกแจง            | )]        |            |                             | 1.000                       |            |      |      | -     |           |                   |           |                |      |
|---------------------------------------------------------|-----------------|------------|----------|--------------------|-----------|------------|-----------------------------|-----------------------------|------------|------|------|-------|-----------|-------------------|-----------|----------------|------|
| Table Exit                                              |                 |            |          |                    |           |            |                             |                             |            |      |      |       |           |                   |           |                |      |
| = 🏛 A `                                                 | ヽ た 海 [         | 💐 🔞 🖉      | 1 🔜 💈    | * 책 참              | 방 🛱 🖽 🏾 🕀 | <b>₽</b> + | Resize: 100% 🗸 Zoom: 100% 🗸 |                             |            |      |      |       |           |                   |           |                |      |
| <u>‡1</u>                                               |                 |            | 6        | 7                  |           | 11 12      | 13 1                        | 4 15                        | 16 1       | 7 18 | 19   | 20    | 21 22     | 23                | 24        | 25 26          | 27   |
|                                                         |                 |            |          |                    |           |            |                             |                             |            |      |      |       |           |                   |           |                |      |
| กระหว                                                   |                 |            |          |                    |           |            |                             |                             |            |      |      |       |           |                   |           |                |      |
| รายงานใจเขตสี้อ - เรียงตามวันที่เอกสาร /แขบแจกแจง)      |                 |            |          |                    |           |            |                             |                             |            |      |      |       |           |                   |           |                |      |
| จากวันนี้ เกมาวรรร มีสามพระรร                           |                 |            |          |                    |           |            |                             |                             |            |      |      |       |           |                   |           |                |      |
|                                                         |                 |            |          |                    |           |            |                             |                             |            |      |      |       |           |                   |           |                |      |
| พิมพ์วันที่: 30                                         | มิถนายน 2565 เม | 281: 16:58 |          |                    |           | ct Column  |                             |                             |            |      |      |       |           |                   |           |                |      |
| วันที่เวลสาร                                            | เลขที่เวลสาร    | 517        | uuua     | สื่อยังเวย         |           |            |                             |                             |            |      |      |       |           |                   |           |                |      |
| รพัสสิบด้ำ สิ่วสิบด้า                                   |                 |            |          |                    |           | ຈຳນ        | าน                          | เลือก Column 🔀 shipdate : ! |            |      |      |       |           |                   |           |                |      |
| 01/01/05/55                                             |                 |            |          |                    |           |            |                             |                             |            |      |      |       | - 11      |                   |           |                |      |
| DM-001                                                  | POK6504-0000.   | แลไม้      |          | <b>D3BU ((1)</b> 3 |           | 10         | 00                          | Band                        | header     |      | •    | ชื่อ  | mycolumn_ | 1                 |           |                |      |
| Dir 001                                                 |                 | น้ำตาด     |          |                    |           | 10.        | ~                           | จัดวาง                      | Center     |      | -    | Tag   |           |                   |           |                | -    |
| DM-002                                                  | DM-002 นาศาส    |            |          |                    |           |            | ~                           | ขอบ                         | None       |      | •    | ฐปแบบ | [general] |                   |           |                | -    |
| DM-003                                                  |                 |            |          |                    |           |            |                             | Style                       | Edit       |      | •    | ลักษร | MS Sans S | erif              |           | -              | 8    |
|                                                         | รวม             | 3          | รายการ   |                    | 23        | J 20.      | 00                          | กว้าง                       | 100 >      | ×    | 10   |       | Bold      | ltalic            |           | Inderline      |      |
| รวมา                                                    | ประจาวน         | 1          | รายการ   |                    | 53        | J 20.      | 00                          | 243                         | ן<br>100 ז | Y 🖳  | 10   | ấ Tev |           |                   | สตั้น     |                | 1    |
| 06/05/2565 POR6505-00001 บริษัท แกรน อินเตอร์สเกล จำกัด |                 |            |          |                    |           |            |                             | -                           | <u> </u>   |      |      | 4 100 | `         | ∎<br>ตัวอย่าง Eva | mole      |                | -    |
| DM-001                                                  |                 | 10.        | 00       |                    |           |            |                             |                             | •          |      | mpio |       |           |                   |           |                |      |
|                                                         | รวม             | 1          | รายการ   |                    | 50        | ມ 10       | 00                          | Пок                         | T+Close    |      |      |       |           |                   | ~ 5 . 1 9 |                |      |
| รวมา                                                    | ประจำวัน        | 1          | รายการ   |                    | 50        | ม 10       | 00                          |                             | *          |      |      |       |           | 📙 พิษร            | ลงเปร่งไร | ( ( ) ranspare | .ntj |
|                                                         | าบบังสิ้น       | 2          | sations  |                    | รามนั้นสื | 30         | 00                          | 32,000,0                    | 0          |      |      |       | 2 000 00  | 2.2               | 10.00     | 34 240         | 00   |

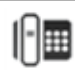